## 유저가 Policy 를 설정하는 방법은 다음과 같습니다.

## Tools > Manage Policies/RuleSets 선택

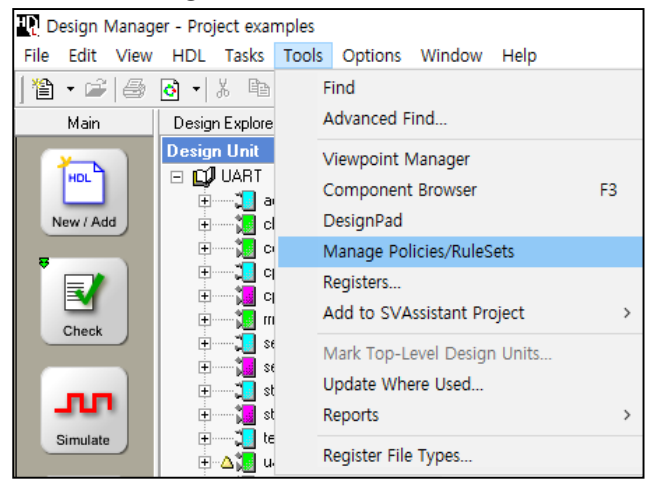

Folders > Policies(Right Mouse Button) > New Policy 선택

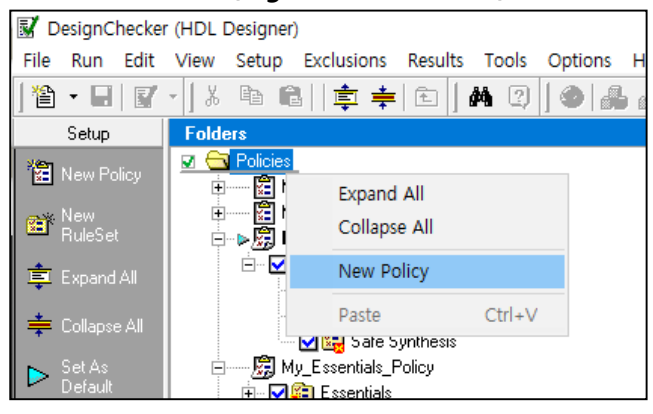

## Policy 명(ex. EDNC\_Policy)을 설정

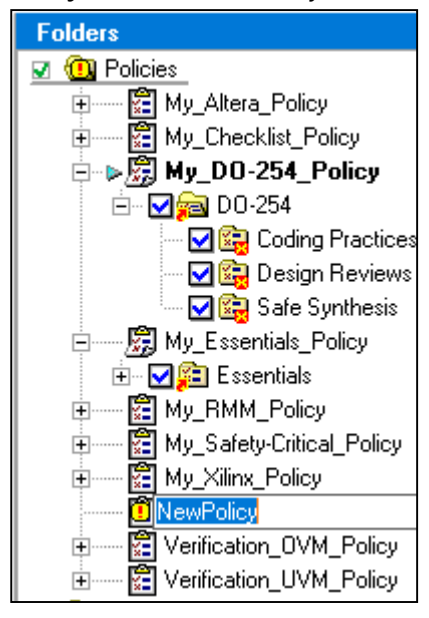

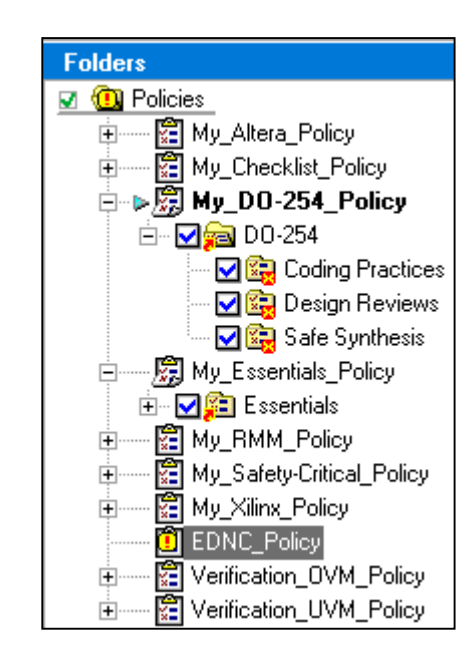

EDNC\_Policy 는 새로 생성되었기 때문에 Content 가 비어있는 상태입니다. Folders > RuleSets 를 선택 후 Setup > New RuleSet 를 선택합니다.

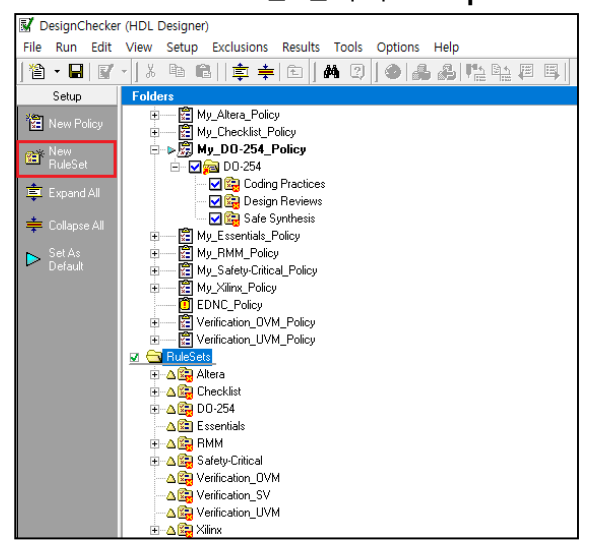

새로 생성한 RuleSet 명을 지정 후 생성한 Policy(ex.EDNC\_Policy)에 Copy/Paste 합니다.

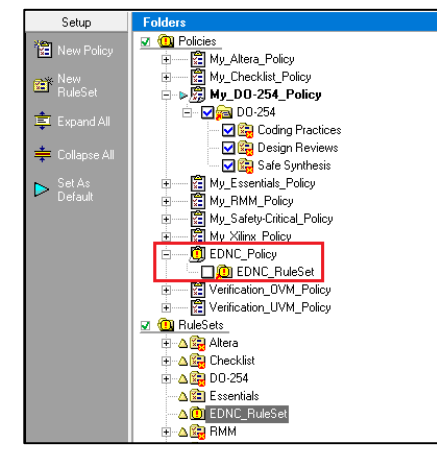

EDNC\_RuleSet 에 DO-254 Ruleset 을 Copy/Paste 합니다.

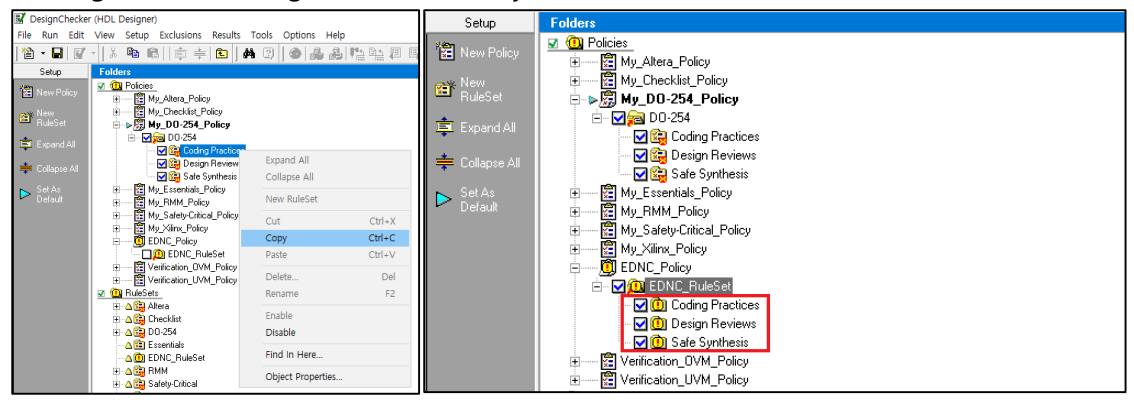

-Coding Practices, Design Reviews, Safe Synthesis

기존에 있는 My\_DO-254\_Policy 의 경우 Parameter 를 사용자가 편집할 수 없습니다. 하지만 Policiy 를 새로 생성하면 사용자에 맞게 Rule 의 Parameter 를 수정할 수 있기 때문에, HDL Designer 의 DesignChecker 를 100% 하기 위해서는 반드시 사용자에 맞게 Parameter 를 수정 후 진행하셔야 합니다.

| M DesignChecker (HDL Designer) |                      |                                                                         |            |                                  |                                                                                                    |                   |                 |                              |                           |               |
|--------------------------------|----------------------|-------------------------------------------------------------------------|------------|----------------------------------|----------------------------------------------------------------------------------------------------|-------------------|-----------------|------------------------------|---------------------------|---------------|
| File Run Edit                  | View S               | etup Exclusions Results                                                 | Tools O    | ptions Help                      |                                                                                                    |                   |                 |                              |                           |               |
| 🏠 🕶 🖬   🛒                      | -   <mark>%</mark> E | <b>b @</b>   ≢ ≑  <b>E</b>  ]                                           | <b>m</b> 🕄 | • <b>* *</b> * * *               | <b>B</b>                                                                                           |                   |                 |                              |                           |               |
| Setup                          | Folders              |                                                                         | 4          | Content of RuleSet : Des         | sign Revie                                                                                         | ws                |                 |                              |                           |               |
| 1 New Policy                   | 🗾 🛄 P                | olicies                                                                 | ^          | Name ∠                           |                                                                                                    | Design-wide       | Synthesis       | Base Rule Category           | Base Rule Name            | Justification |
|                                |                      | My_Altera_Policy                                                        |            | 🗹 🛄 Avoid Large Design Fil       | les                                                                                                | Yes               | No              | Complexity                   | Number of Objects         |               |
| BuleSet                        |                      | My_Lhecklist_Policy                                                     |            | 🗹 🛄 Avoid Mixed Case Nar         | ning (for Di                                                                                       | No                | No              | Naming                       | Mixed Case Naming         |               |
| +                              |                      | - M 📾 DD-254_Folicy                                                     |            | 🗹 🗓 Avoid Using Tab              |                                                                                                    | No                | No              | Allow                        | Allowed Characters        |               |
| 📮 Expand All                   |                      | Coding Practice                                                         | 5          | 🗹 🗓 Ensure Consistent File       | Header                                                                                             | Yes               | No              | Comments                     | File Header               |               |
| 📥 Collapse All                 |                      | 🛛 🔀 Design Reviews                                                      |            | 🗹 🗓 Ensure Consistent Inde       | entation                                                                                           | No                | No              | Style                        | Indentation               |               |
| Condpose Mil                   |                      | 🔄 🖂 📴 Safe Synthesis                                                    |            | 🗹 🗓 Ensure Proper Placem         | ent of Com                                                                                         | No                | No              | Comments                     | Statements Comments       |               |
| Set As<br>Default              | ÷                    | My_Essentials_Policy                                                    |            | 🗹 过 Ensure Sufficient Com        | ment Dens                                                                                          | Yes               | No              | Comments                     | Comments & Blank Lines De | nsi           |
| L'erduit.                      |                      | My_HMM_Policy                                                           |            | 🗹 🧕 Ensure Unique Name !         | Spaces                                                                                             | No                | No              | Naming                       | Name Spaces               |               |
|                                | ÷                    | Mu Viliox Policy                                                        |            | 🗹 🧕 Use Separate Declara         | tion Style                                                                                         | No                | No              | Style                        | Declaration Style         |               |
|                                | ä                    | EDNC Policy                                                             |            | 🗹 🧕 Use Separate Stateme         | ant Style                                                                                          | No                | No              | Style                        | Statement Style           |               |
|                                | i i                  | EDNC_RuleSet                                                            |            | 🔽 🗓 Use Statement Labels         |                                                                                                    | No                | No              | Labels                       | Statement Labels          |               |
|                                |                      | - ♥ (0) Coding Practice<br>♥ (0) Design Reviews<br>♥ (0) Safe Synthesis | i          |                                  |                                                                                                    |                   |                 |                              |                           |               |
|                                | ÷                    | Verification_OVM_Policy                                                 |            |                                  |                                                                                                    |                   |                 |                              |                           |               |
|                                | ÷                    | Verification_UVM_Policy                                                 |            |                                  |                                                                                                    |                   |                 |                              |                           |               |
|                                | 🗵 🛄 B                | uleSets                                                                 |            |                                  |                                                                                                    |                   |                 |                              |                           |               |
|                                |                      | Altera                                                                  |            |                                  |                                                                                                    |                   |                 |                              |                           |               |
|                                | •                    | DD-254                                                                  |            |                                  |                                                                                                    |                   |                 |                              |                           |               |
|                                | A                    | Essentials                                                              |            |                                  |                                                                                                    |                   |                 |                              |                           |               |
|                                | • 4                  | 0 EDNC_RuleSet                                                          |            |                                  |                                                                                                    |                   |                 |                              |                           |               |
|                                | • 4                  | 😰 RMM                                                                   |            |                                  |                                                                                                    |                   |                 |                              |                           |               |
|                                | • 4                  | Bafety-Critical                                                         |            | Parameters of Configured Rule    | e : Ensure (                                                                                       | Consistent File   | Header          |                              |                           |               |
|                                |                      | Venhcation_UVM                                                          |            | Parameter                        | Value                                                                                              |                   |                 |                              |                           |               |
|                                |                      | Verification_SV                                                         |            | ଓଡ଼ି Name                        | Ensure Cor                                                                                         | nsistent File H   | eader           |                              |                           |               |
|                                |                      | A Xiinx                                                                 |            | 🕼 Seventy                        | Warning                                                                                            |                   |                 |                              |                           |               |
|                                | 👿 🧙 B                | ase Rules                                                               |            | 🐼 Score                          | 2                                                                                                  |                   |                 |                              |                           |               |
|                                |                      | Allow                                                                   |            | ଏହି Weight                       | 1                                                                                                  |                   |                 |                              |                           |               |
|                                |                      | Assignments                                                             |            | 🚱 Language                       | VHDL Any                                                                                           | Verilog Any       |                 |                              |                           |               |
|                                |                      | Case                                                                    |            | ેલે Hint                         | Use a file h                                                                                       | eader matchi      | ng the specifie | d template.                  |                           |               |
|                                |                      | Commonte                                                                |            | W Short Description              | Ensure tha                                                                                         | t there is a file | header match    | ning a specific template.    |                           |               |
|                                |                      | Complexity                                                              |            | W Keywords                       | file, header                                                                                       | comment S         | ustern/Verilaa  |                              |                           |               |
|                                |                      | Conditions                                                              |            | Applies To                       | <top th="" units<=""><th>&gt;. &lt; Other Uni</th><th>ts&gt;</th><th></th><th></th><th></th></top> | >. < Other Uni    | ts>             |                              |                           |               |
|                                |                      | Configurations                                                          |            | W Fields                         | convrights                                                                                         | author descr      | iption dialect  |                              |                           |               |
|                                | C                    | 👌 Dead Logic                                                            |            | Allow Blank Lines                | No                                                                                                 |                   |                 |                              |                           |               |
|                                |                      | Declarations                                                            |            | W Template                       |                                                                                                    |                   |                 |                              |                           |               |
|                                |                      | Urectives                                                               |            | Regular Expression Variab        | comment h                                                                                          | oken="!//"        | text=""" uear   | ="[0-9]{4}" company="A       | BC" name="* *"            |               |
|                                | FSM                  |                                                                         | Match Case | Match Case No                    |                                                                                                    |                   |                 | erer y realfle <sup></sup> y |                           |               |
|                                |                      | Hierarchy                                                               |            | Allow Mismatched Whiteer         | Yer                                                                                                |                   |                 |                              |                           |               |
|                                |                      | linstances                                                              |            | All whom missingrouped writinest | 100                                                                                                |                   |                 |                              |                           |               |

예를 들어 Design Reviews 에 포함된 Ensure Consistent File Header 의 Parameter 를 살펴보겠습니다.

중요한 부분은 Fields 와 Template 그리고 Regular Expression Variables 입니다.

Fields 를 더블 클릭하여 살펴보면, 4 가지(copyrights, author, description, dialect) Field 를 통해 DesignChecker 를 진행하고 있으며, 코딩 양식을 확인 할 수 있습니다.

| 🔣 Values for "Fields" parameter                                                              |                          |   |  |  |  |
|----------------------------------------------------------------------------------------------|--------------------------|---|--|--|--|
| Fields:                                                                                      | Field "dialect":         |   |  |  |  |
| <ul> <li>✓ copyrights</li> <li>✓ author</li> <li>✓ description</li> <li>✓ dialect</li> </ul> | VHDL Dialect: #(dialect) | ~ |  |  |  |
| New<br>Rename<br>Delete                                                                      |                          | ~ |  |  |  |
|                                                                                              | OK Cancel Help           |   |  |  |  |

Template 를 보면 -- 로 처리가 되어있는데, Verilog 의 경우 주석처리는 // 로 해야 하기 때문에 수정이 필요합니다.

| nter text value: |  |
|------------------|--|
| &(copyrights)    |  |
| author)          |  |
| k(description)   |  |
| k(dialect)       |  |
|                  |  |
|                  |  |
|                  |  |
|                  |  |
|                  |  |

Regular Expression Variables 를 살펴보면 아래와 같습니다.

| Please                                                                                                    |                                                                                                    |  |  |  |  |
|----------------------------------------------------------------------------------------------------|----------------------------------------------------------------------------------------------------|--|--|--|--|
| <pre>       <none>       </none></pre> <pre>       <none>       </none></pre> <pre>       </pre> <pre>       </pre> | Select All           Comment 처리는 혹은 // 로 되어있어야 함           * 이므로 아무 입력이 들어와도 됨           0~9 사이에 4개의 값           회사명 ABC 로 설정(변경 필요!!)           * 이므로 아무 입력이 들어와도 됨           VHDL '87 혹은 VHDL '93 으로 설정해야 함(변경 필요!!)           0~9까지 2자리, 2자리, 4자리 입력(Ex. 14-07-2009) |  |  |  |  |
| ✓ date_time="[0-9]{2}-[0-9]{2}-[0-9]{4} [0-9]{2}:[0-9]{2}:"         Custom Parameter:         OK                                                                                                    | 0~9까지 2자리, 2자리, 4자리, 2자리:2자리 입력(Ex. 05-01-2009 13:24)<br>Cancel Help                                                                                                    |  |  |  |  |

Verilog 유저 인 경우 VHDL 로 설정할 수 없기 때문에, Parameter 를 수정해야 해야 합니다. 수정 후 저장 및 Set as Default 설정 후 검사를 진행하시면 됩니다.

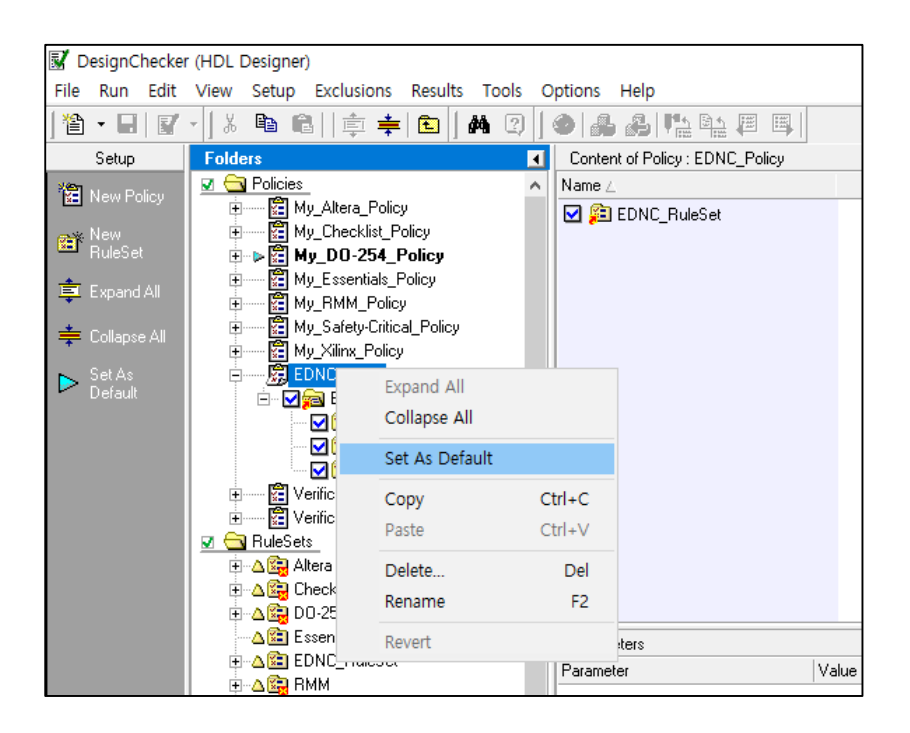